# **Concur Invoice: Purchase Order Matching**

# **Setup Guide for Standard Edition**

# Last Revised: December 10, 2021

Applies to these SAP Concur solutions:

□ Concur Expense
 □ Professional/Premium edition
 □ Standard edition

Concur Travel
 Professional/Premium edition
 Standard edition

☑ Concur Invoice
 □ Professional/Premium edition
 ☑ Standard edition

□ Concur Request

□ Professional/Premium edition

 $\Box$  Standard edition

# **Table of Contents**

| Sect | ion 1: Overview                                                                                                    | .1                         |
|------|----------------------------------------------------------------------------------------------------|----------------------------|
|      | Required Roles                                                                                                    | .1                         |
|      |                                                                                                    | 2.<br>د                    |
|      | Terminology                                                                                                    | . 2                        |
| Sect | ion 2: Workflow for Purchase Order-Based Invoices                                                                                                    | .3                         |
| Sect | ion 3: Matching Rules for Purchase Orders                                                                                                    | .3                         |
|      | Three-Way Matching Rules                                                                                                    | .4<br>4                    |
|      | Compare Invoiced Quantities and Received Quantities Rule<br>Receipt Association                                                                                                    | .5<br>.6                   |
| Sect | ion 4: Custom Fields for Purchase Orders                                                                                                    | .6                         |
| Sect | ion 5: PO Import                                                                                                    | .6                         |
|      | Quantity Receipt Import for Three-Way Matching                                                                                                    | .7                         |
| Sect | ion 6: Purchase Order Matching Configuration                                                                                                    | .8                         |
|      | The Basic Process                                                                                                    | .8                         |
|      | Configuration/Activation<br>Step 1: Enable the Purchase Order Matching Feature<br>Step 2: Add and Manage Ship-to Addresses<br>Step 3: Configure Purchase Order Matching Rules<br>Step 4: Assign the Purchasing Admin Role | .8<br>.8<br>.8<br>12<br>16 |
|      | Configure Three-Way Matching                                                                                                    | 17                         |
|      | Configure Concur Receiving                                                                                                    | 19                         |

#### **Revision History**

| Date              | Notes/Comments/Changes                                                                                                    |
|-------------------|----------------------------------------------------------------------------------------------------|
| August 30, 2022   | Minor edits; cover date not updated                                                                                                    |
| January 21, 2022  | Updated the copyright year; no other changes; cover date not updated                                                                                                    |
| December 10, 2021 | Updated instructions for <b>Product Settings</b> page                                                                                                    |
| March 4, 2021     | Updated the copyright year; no other changes; cover date not updated                                                                                                    |
| July 29, 2020     | Updated procedures to reflect changes to the <b>Users</b> page.                                                                                                    |
| April 22, 2020    | Renamed the Authorization Request check box to Request on the guide's title page; cover date not updated                                                                                                    |
| January 8, 2020   | Updated the copyright; no other changes; cover date not updated                                                                                                    |
| June 8, 2019      | Updated text and images throughout to reflect UI name change from "Cost Tracking" to "Custom Fields".                                                                                                    |
| March 16, 2019    | Added a note regarding the new <b>All Purchase Orders</b> list page<br>for Purchasing Admins in the March release. Updated "payment<br>request" to "invoice". Updated "Concur" to "SAP Concur".<br>Updated images. |
| January 29, 2019  | Updated the copyright; no other changes; cover date not updated                                                                                                    |
| April 11, 2018    | Changed the check boxes on the front cover; no other changes; cover date not updated                                                                                                    |
| February 15, 2018 | Updated "Show Advanced Settings" text.                                                                                                    |
| November 4, 2017  | Updated guide to include new <b>Product Settings</b> page, which replaces the Setup Wizard.                                                                                                    |
| July 8, 2017      | Added information about the Central Receiver role.                                                                                                    |
| March 18, 2017    | Updated with menu option name change to access Setup Wizard.                                                                                                    |
| December 13, 2016 | Changed copyright and cover; no other content changes.                                                                                                    |
| November 4, 2016  | Added information about the SAP Concur feature.                                                                                                    |
| April 27, 2016    | Added information about the Multiple Purchase Order feature.                                                                                                    |
| April 15, 2016    | Updated with the Three-Way Matching feature.                                                                                                    |
| November 20, 2015 | Updated graphics to reflect newly styled step numbers.                                                                                                    |
| March 13, 2015    | New document.                                                                                                    |

**NOTE:** Multiple SAP Concur product versions and UI themes are available, so this content might contain images or procedures that do not precisely match your implementation. For example, when SAP Fiori UI themes are implemented, home page navigation is consolidated under the SAP Concur Home menu.

# Purchase Order Matching

### Section 1: Overview

Purchase Order (PO) Matching helps companies maintain control by identifying and resolving any matching exceptions before paying suppliers, such as limiting payment to the quoted price, terms, and quantity ordered.

Clients who create purchase orders in their financial system can import PO data to SAP Concur by using the PO Import. From there, clients can configure rules that help identify match exceptions, or enable straight-through processing in cases where invoices match.

Matching rules instruct the system how to react when a variance is detected between the invoice and the purchase order(s).

Rules serve to flag invoices that should not enter the workflow until unresolved (nonmatching) issues are addressed, while allowing other associated invoices to continue if no issues are found.

SAP Concur offers two types of matching methods:

- **Two-Way Matching:** Matching between invoices and purchase orders (no receipt)
- Three-Way Matching: Matching between invoices and purchase orders and • received quantities

The two-way matching verifies that purchase order and invoice information match whereas the three-way matching allows clients to match invoices with purchase orders and received quantities (of goods) before the invoices are processed and paid.

#### **Required Roles**

Only the Invoice Configuration administrator can access and configure the Purchase Order Matching Rules feature.

#### SAP Concur Receiving Roles

This table shows different roles and what users with these roles can and cannot do when working with the SAP Concur Receiving feature.

| Role                                                         | What the User<br>Can Do                                 | Where?                                  | Conditions |
|--------------------------------------------------------------|---------------------------------------------------------|-----------------------------------------|------------|
| Purchasing<br>Admin (who<br>processes<br>purchase<br>orders) | Add, edit, and<br>delete receipts and<br>receipt images | In the<br>transmitted<br>purchase order | None.      |

Concur Invoice: Purchase Order Matching Setup Guide for Standard Edition Last Revised: December 10, 2021

| Role                     | What the User<br>Can Do                                 | Where?                                                      | Conditions                                              |
|--------------------------|---------------------------------------------------------|-------------------------------------------------------------|---------------------------------------------------------|
| Invoice<br>Processor     | Add, edit, and delete receipts and receipt images       | In <b>Purchase</b><br><b>Order</b> tab of<br>Concur Invoice | None.                                                   |
| Purchase<br>Request User | Add, edit, and<br>delete receipts and<br>receipt images | In the<br>transmitted<br>purchase order                     | None.                                                   |
| Payment<br>Request User  | Add, edit, and<br>delete receipts and<br>receipt images | In <b>Purchase</b><br><b>Order</b> tab of<br>Concur Invoice | None.                                                   |
| Central<br>Receiver      | Add, edit, and<br>delete receipts and<br>receipt images | In the<br>transmitted<br>purchase order                     | Cannot transmit or process purchase orders or invoices. |

**NOTE:** For clients who import purchase orders on entities that do not have the Purchase Request feature enabled, a user who is assigned the Purchasing Admin role can see a list of imported purchase orders by navigating to the **Requests > All Purchase Orders** page.

#### Additional Roles

**Invoice AP User:** This role is used for sites that rely on back-office personnel to code their invoices and handle assignment and reassignment of invoices.

Invoice User: Can create, assign to an Invoice Owner, and submit invoices.

**Invoice Purchasing User:** Restricted from creation or submission of invoices, but is granted Modify access to selected fields; typically a specialist for updating invoices with incorrect totals, unit amounts, and similar.

#### Terminology

The following terms are used throughout this document and within Concur Invoice.

- **Concur Receiving:** The ability for users to add quantity receipt data manually in Concur Invoice.
- **Purchase Order Invoice:** An invoice associated with a PO by the unique number associated with the PO.
- Life to Date: The complete span of all invoices associated with their purchase order(s) (relevant for situations like partial shipments spanning multiple invoices).
- **Associate:** The relationship created when an invoice is linked to a PO by entering the unique PO number in the invoice header form.

- Matching Rule: Consists of the following:
  - An individual matching rule where a single purchase order is matched to a single invoice, or where multiple purchase orders are matched to a single invoice
  - A life-to-date matching rule where a single purchase order is matched to multiple invoices

### Section 2: Workflow for Purchase Order-Based Invoices

The workflow reflects the approval process typically used with this method of preapproved spends. All invoices go to the Invoice Owner for review. Once the Invoice Owner submits the invoice, if it is a purchase order invoice and has no blocking match exceptions, it will proceed straight through to the back office.

# Section 3: Matching Rules for Purchase Orders

Matching rules instruct the system how to react when a variance is detected between, as a simple example, the unit price on the invoice compared to the unit price on the PO.

Clients might have a mix of different matching needs and combine the two-way matching and three-way matching according to their use of Concur Invoice. To accommodate multiple matching needs, clients can set up multiple rule groups to instruct Concur Invoice to use the appropriate matching logic for each invoice/purchase order combination.

There are two types of matching rules that you can use:

- **Individual:** These rules include a one-to-one comparison between the current invoice and the PO. They are run based on the choice of header, line item, and/or vendor level for comparisons such as Unit Price to Unit Price
- Life to Date: This rule is a one-to-many comparison between all associated invoices and the PO. They are run based on cumulative total of all invoices with the same PO number, for example, comparing the cumulative total of invoice Quantity(s) to the approved PO Quantity. This is especially useful in partial shipment scenarios.

These rules are configured on the **Purchase Order Matching** page of Product Settings.

Use Purchase Order Matching Rules to:

- Alert users that invoices associated with a PO include amounts and values that fall outside those of the PO.
- Set the tolerance the system will use when identifying non-matching invoice quantities and amounts.
- Provide an exception message with explanatory text for the user.

- Specify whether the exception will block submission until resolved, or only create a warning.
- For more information about configuring the purchase order matching rules, refer to *Step 2: Configure Purchase Order Matching Rules* section in this document.

#### **Three-Way Matching Rules**

With three-way matching, two PO matching rules are available. SAP Concur recommends that clients use both rules to get the most out of this feature.

#### **Receipts Rule**

The Receipts rule is an Individual Purchase Order Matching rule that checks if receipts exist for invoice line items. If the line item does not have a receipt associated with it (but is associated to a purchase order line), then the clients will be able to see an exception rule on the **Payment Request List** page.

The rule can be set up as a warning or prevent submission if at least one receipt is not associated to the POs that need receipts. This rule is cleared (disabled) by default.

| SAP Concur C Reque                   | sts Expense Invoice               | Approvals           | Analytics | App Center     |   | Administration -   Help - Profile                                                                                                    |
|--------------------------------------|-----------------------------------|---------------------|-----------|----------------|---|----------------------------------------------------------------------------------------------------|
| -                                    |                                   |                     |           |                |   |                                                                                                    |
| Expense & Invoice Settings > Ind     | vidual Purchase Order Matching    | Rules               |           |                |   | Need hele?                                                                                                    |
| Individual Purc                      | hase Order M                      | atching             | Rules     |                |   | Provide the second second seco |
| Rules used to match a single purc    | hase order with a single payment  | request.            |           |                |   | -                                                                                                    |
| 1 Individual Purchase Order Matchin  | g Rules 2 Life-to-Date Purchase C | rder Matching Rules |           |                |   |                                                                                                    |
| Save                                 |                                   |                     |           |                |   |                                                                                                    |
| Consider purchase orders and payment | nt requests matched if:           |                     |           |                |   |                                                                                                    |
| ✓ Unit prices are within             | C %                               | v else displa       | y warning | with message   |   |                                                                                                    |
| Line Quantities are within           | ¢ %                               | ✓ else displa;      | y warning | ✓ with message |   |                                                                                                    |
| ✓ Totals are within                  | d %                               | ✓ else displa       | y warning | v with message |   |                                                                                                    |
| Currencies                           | match e                           | xactly else display | y warning | with message   |   |                                                                                                    |
| Vendors                              | match e                           | xactly else display | y warning | with message   |   |                                                                                                    |
| Vendor addresses                     | match e                           | xactly else display | y warning | with message   |   |                                                                                                    |
| PO Line                              | exists for each invoid            | e line else display | y warning | with message   |   |                                                                                                    |
| For POs that need receipts:          |                                   |                     |           |                |   |                                                                                                    |
| Receipts                             | exist for each invoid             | e line else displa  | y warning | ✓ with message | ) |                                                                                                    |
| <u> </u>                             |                                   |                     |           |                | · |                                                                                                    |
|                                      |                                   |                     |           |                |   |                                                                                                    |
|                                      |                                   |                     |           |                |   |                                                                                                    |
|                                      |                                   |                     |           |                |   |                                                                                                    |

#### **Compare Invoiced Quantities and Received Quantities Rule**

The Invoice Quantities rule is a Life-To-Date rule that compares the total quantities invoiced (based on quantities matched) against the total quantities on the associated receipts.

The rule can be set up as a warning or prevent submission if invoiced quantities for all invoice line items associated with that receipt is more than configured number or percentage over received quantity of associated receipts. This rule is cleared (disabled) by default.

| _ife-to-Da<br>cules used to match : | ate Purcl             | nase Orc           | er Matching Rules<br><sub>yment requests.</sub> | Need help<br>Plow it work |
|-------------------------------------|-----------------------|--------------------|-------------------------------------------------|---------------------------|
| 1 Individual Purchase               | Order Matching Rules  | 2 Life-to-Date Pur | hase Order Matching Rules                       |                           |
| Save                                |                       |                    |                                                 |                           |
| Consider purchase ord               | lers and payment requ | ests matched if:   |                                                 |                           |
| Taxes                               | are within            | 0 %                | velse display warning v with message            |                           |
| Line Quantities                     | are within            | 0 %                | velse display warning velocity with message     |                           |
| Line Totals                         | are within            | 0 %                | velse display warning velocity with message     |                           |
| Gross amounts                       | are within            | 0 %                | velse display warning v with message            |                           |
| Net amounts                         | are within            | 0 %                | velse display warning v with message            |                           |
| For POs that need reco              | eipts:                |                    |                                                 |                           |
| Invoice quantities                  | are within            | <b>6</b> %         | of received quantities display warning          |                           |

#### Example 1

Let us assume that we have the following:

#### PO

Line 1: Ordered Quantity is 30

#### Receipts

GRN#1: Received Quantity is 20

#### Invoices

Invoice 1: Line 1 quantity is 10

Invoice 2: Line 1 quantity is 10

Invoice 3: Line 1 quantity is 10

The system will associate Invoice 1: Line 1 and Invoice 2: Line 1 to GRN #1. The system will not associate Invoice 3: Line 1 to a receipt, as there are no available receipts to associate for this invoice. However, if a user associates Invoice 3: Line 1 to GRN#1, the Life-to-Date rule will fire and throw an exception on all three invoices.

#### Example 2

Let us assume that we have the following:

#### PO

Line 1: Ordered Quantity is 30

#### Receipts

GRN#1: Received Quantity is 20

#### Invoices

Invoice 1: Line 1 quantity is 30

The system will associate Invoice 1: Line 1 to GRN #1. The Life-to-Date rule will fire and throw an exception on Invoice 1: Line 1, because the receipt quantity is less than the Invoice quantity.

#### **Receipt Association**

Concur Invoice will automatically try to associate incoming invoice line to available receipts on the associated PO lines by using the following logic:

- For invoices where there is not a specified Delivery Slip Number, Concur Invoice will associate invoice lines to available receipts in a sequential order, filling each invoice line with available quantities from GRN #1, GRN #2, and so on.
- For invoices where the client has specified the Delivery Slip Number, Concur Invoice will associate it to the GRN that has the same DSN. If Concur Invoice does not find a GRN with the same DSN, it will revert to the sequential association logic.

# Section 4: Custom Fields for Purchase Orders

There are no specific configurations for purchase order custom fields. The custom fields that the client has configured for invoices also apply to purchase orders.

For more information about custom fields, refer to the *Shared: Custom Fields Setup Guide*.

# Section 5: PO Import

Purchase orders are imported into Concur Invoice via FTP or Web Service.

The PO Import file has a field, **Receipt Type**, which can be used to indicate the type of receipt the PO expects. This indicator, while not required for setting up matching, can be useful in situations where clients have a mix of POs that expect different

types of receipts and where clients want to set up different matching rules accordingly. The **Receipt Type** field is optional and can have the following values:

- 0 (Default; No receipt; two-way matching)
- 2 (Received Quantity; three-way matching)
- For more information, refer to the *Invoice: Import and Extract File Specifications - Purchase Order Import* document.

#### **Quantity Receipt Import for Three-Way Matching**

Before clients can start to use the Three-Way Matching feature, they need to import the Quantity Receipt file, which they can do through an FTP import, through the API, or by entering receipt data using Concur Receiving. The receipt information that clients import into Concur Invoice enables the system to associate and validate incoming invoice lines. The associated receipt information is then available for extract through the Payment Request Accounting Extract.

| Field                              | Description                                                                                                    | Required |
|------------------------------------|----------------------------------------------------------------------------------------------------|----------|
| Goods<br>Receipt Note<br>(GRN)     | GRN is a document created by the buyer to acknowledge<br>the receipt of items.<br>The buyer can issue a single GRN note for a delivery that | Y        |
|                                    | spans multiple lines of a PO.                                                                                                    |          |
| PO Number<br>and PO Line<br>Number | This is the purchase order number and the purchase order line number.                                                                       | Y        |
| Quantity<br>Received               | This shows the incremental quantity that has been received.                                                                                 | Y        |
| Unit of<br>Measure                 | Describes the unit in which the received quantity is measured, for example, Items, Pieces, and Tons.                                        | N        |
|                                    | Defaults to PO line Unit of Measure if not provided by buyer.                                                                               |          |
| Date and<br>Time of<br>Receipt     | This is the date and time the receipt was received.                                                                                         | Y        |
| Delivery Slip<br>Number<br>(DSN)   | This is the supplier's reference number for this specific delivery of items.                                                                | N        |
| Custom<br>fields                   | These are custom fields that the clients can use to customize their import needs.                                                           | N        |

The Quantity Receipt file contains the following information:

For more information, refer to the *Invoice: Import and Extract File Specifications - Purchase Order Receipt Import Version 2 (Quantity Receipt for Three-Way Match)* document.

# Section 6: Purchase Order Matching Configuration

Use this section to enable and configure the Purchase Order Matching feature.

#### **The Basic Process**

Implementing this feature requires some basic preparation and configuration prior to start using the feature. The client and SAP Concur will perform the following actions to configure and activate the feature:

- **SAP Concur enables the Purchase Order Matching feature:** SAP Concur enables the feature in an SAP Concur internal tool.
- **Client configures purchase order matching:** Once the feature is available in Concur Invoice, the client:
  - Add a ship-to address: The client administrator must enter a ship-to address on Invoice > Company Locations page of Product Settings
  - Configure the purchase order matching rules: The client administrator configures the matching rules for purchase orders and invoices
  - Assign the Purchasing Admin role: The client administrator assigns this role for each user on the Invoice > Users page in Product Settings

#### **Configuration/Activation**

The following steps describe how to enable and configure the Purchase Order Matching feature and how to assign user roles.

#### Step 1: Enable the Purchase Order Matching Feature

The Concur Admin enables the Purchase Order Matching feature in an SAP Concur internal tool.

#### Step 2: Add and Manage Ship-to Addresses

To ensure that the supplier knows where to ship the goods or services, the administrator needs to enter a *Ship To* value on the **Company Locations** page of Product Settings. The ship-to address can be changed or deleted. If you delete a ship-to address, you only "soft delete" the record, which means that the address is still available to those invoices that are currently using it.

#### > To access company locations:

- 1. Click Administration > Invoice Settings or Expense & Invoice Settings.
- 2. In the **Product** list, click *Invoice*.

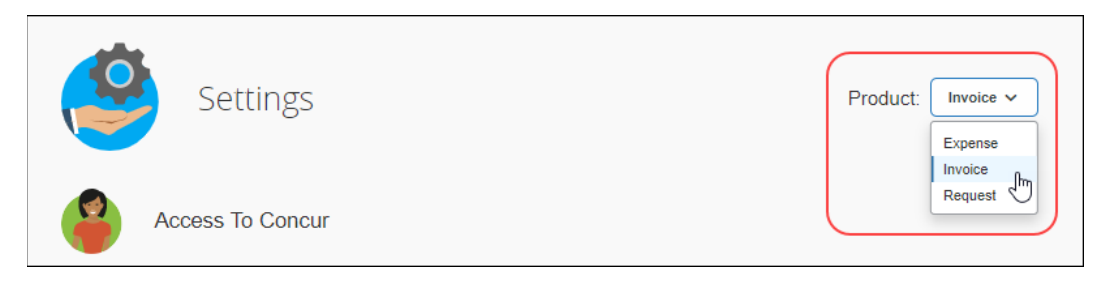

3. In the Capturing Spend section, on the Company Locations tile, click Edit.

| Company Locations                                                                                                    | Edit 🛵 |
|----------------------------------------------------------------------------------------------------|--------|
| Define ship-to and bill-to addresses that may be provided to suppliers for purchase requests and purchase orders, or used for tax validation. |        |

#### The Manage Company Locations page appears.

|              |                                                      | Need help                                                                                                 |
|--------------|------------------------------------------------------|----------------------------------------------------------------------------------------------------|
|              |                                                      | How it work                                                                                               |
|              |                                                      |                                                                                                    |
|              |                                                      |                                                                                                    |
|              |                                                      |                                                                                                    |
| Address Code | Address                                              |                                                                                                    |
| SHIP01       | 123 Main ST., City, Washington, 99900, UNITED STATES |                                                                                                    |
|              |                                                      |                                                                                                    |
|              |                                                      |                                                                                                    |
|              | Address Code<br>SHIP01                               | Address Code         Address           SHIP01         123 Main ST.,City, Washington, 99900, UNITED STATES |

- To add a ship-to address:
  - 1. On the **Manage Company Locations** page, click **New**. The **Add New Ship To Location** window appears.

| Add New Ship                                     | To Location              |      |        |
|--------------------------------------------------|--------------------------|------|--------|
| Name:                                            | Address Name is required |      |        |
| Address Code:                                    |                          |      |        |
| Address 1:                                       |                          |      |        |
| Address 2:                                       |                          |      |        |
| Address 3:                                       |                          |      |        |
| City:                                            |                          |      |        |
| Postal Code:                                     |                          |      |        |
| Country:                                         | ~                        |      |        |
| State/Province:                                  |                          |      |        |
| Email Address:                                   |                          |      |        |
| Add address as a<br>Bill To location as<br>well: |                          |      |        |
|                                                  |                          | Save | Cancel |

2. Complete the appropriate fields.

| Field                               | Description/Comments                                                                                                    |
|-------------------------------------|----------------------------------------------------------------------------------------------------|
| Name                                | A unique name that identifies a particular address.                                                                                                    |
| (Required)                          | <b>TIP:</b> The system searches for your location using the <i>Name</i> value. Ensure that you type in the <i>name</i> of the location whenever you are asked for a Bill To or Ship To address that you created by using <b>Company Locations</b> . |
| Address Code<br>( <i>Required</i> ) | This is the external identifier used by the customer's financial system to identify a particular address.                                                                                                    |
| Address 1<br>( <i>Required</i> )    | Address 1 of the complete address.                                                                                                    |
| Address 2<br>( <i>Optional</i> )    | Address 2 of the complete address.                                                                                                    |
| Address 3<br>( <i>Optional</i> )    | Address 3 of the complete address.                                                                                                    |

| Field                               | Description/Comments                                    |
|-------------------------------------|---------------------------------------------------------|
| City<br>( <i>Required</i> )         | The city within which the address resides.              |
| Postal Code<br>( <i>Required</i> )  | The postal code of the address.                         |
| Country Code<br>( <i>Required</i> ) | The code of the country associated with the address.    |
| State/Province                      | The state or province within which the address resides. |
| Email Address                       | The email address associated with the company.          |

3. Click **Save** to enter the new address into Concur Invoice. Each new address appears as a row on the **Manage Company Locations** page.

#### **To edit a ship-to address:**

1. On the **Manage Company Locations** page, select the address and click **Modify**, or double-click the address directly. The **Modify Ship To Location** window appears.

| Modify Ship To  | Location          |
|-----------------|-------------------|
| Name:           | Company Corp, Ltd |
| Address Code:   | SHIP01            |
| Address 1:      | 123 Main ST.      |
| Address 2:      |                   |
| Address 3:      |                   |
| City:           | City              |
| Postal Code:    | 99900             |
| Country:        | UNITED STATES     |
| State/Province: | Washington 🗸      |
| Email Address:  |                   |
|                 |                   |
|                 |                   |
|                 |                   |
|                 | Save Cancel       |

- 2. Edit the existing values as needed to update the address (refer to the table under *To add a ship-to address* procedure for information about the fields.)
- 3. Click Save.

- **To delete a ship-to address:** 
  - 1. On the **Manage Company Locations** page, select the address you want to delete and then click **Remove**.

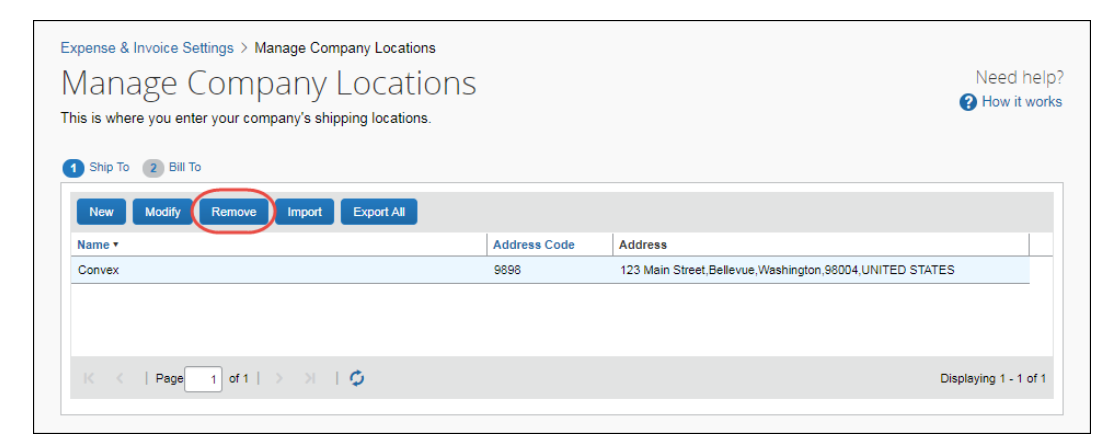

2. In the **Remove Company Location** window that appears, click **Yes**.

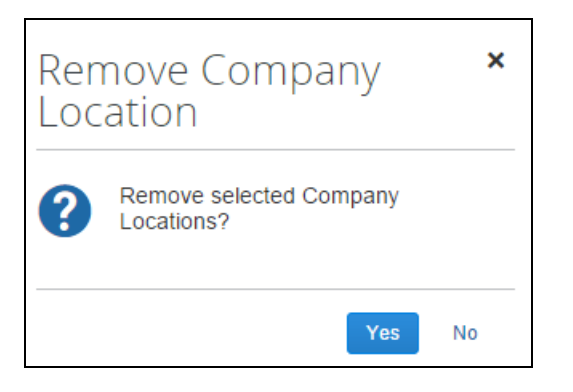

The address will be removed from the **Manage Company Locations** page.

#### Step 3: Configure Purchase Order Matching Rules

Once SAP Concur has enabled the feature, the client admin can see and access the **Purchase Order Matching** page in Product Settings to configure matching rules for purchase orders and invoices.

- > To configure individual purchase order matching rules:
  - 1. Click Administration > Invoice Settings or Expense & Invoice Settings.
  - 2. In the **Product** list, click *Invoice*.
  - 3. In the **Capturing Spend** section, on the **Purchase Order Matching** tile, click **Edit**.

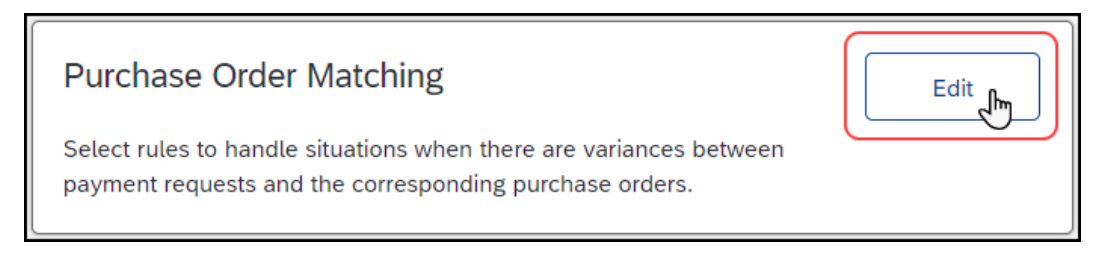

#### The Individual Purchase Order Matching Rules page appears.

| Rules                      | · · ·                 |                                 |                         |      |                        |         |
|----------------------------|-----------------------|---------------------------------|-------------------------|------|------------------------|---------|
| 1 Individual Purchase      | Order Matching Rules  | 2 Life-to-Date Purchase Order ! | Match                   | hing | Rules                  |         |
| Save                       |                       |                                 |                         |      |                        |         |
| Consider purchase or       | ders and payment requ | ests matched if:                |                         |      |                        |         |
| Unit prices                | are within            | 6 %                             | <ul> <li>els</li> </ul> | se   | display warning 🗸 with | message |
| Line Quantities            | are within            | C %                             | ✓ els                   | se   | display warning 🗸 with | message |
| <ul> <li>Totals</li> </ul> | are within            | 6 %                             | ✓ els                   | se   | display warning 🗸 with | message |
| Currencies                 |                       | match exactly                   | els                     | se   | display warning 🗸 with | message |
| Vendors                    |                       | match exactly                   | els                     | se   | display warning 🗸 with | message |
| Vendor addresses           |                       | match exactly                   | els                     | se   | display warning 🗸 with | message |
| PO Line                    |                       | exists for each invoice line    | els                     | se   | display warning 🗸 with | message |
| For POs that need rec      | eipts:                |                                 |                         |      |                        |         |
| Receipts                   |                       | exist for each invoice line     | els                     | se   | display warning 🗸 with | message |

4. Complete the appropriate fields.

| Rule                           | Description                                                                                      |
|--------------------------------|--------------------------------------------------------------------------------------------------|
| Unit prices (Line<br>Item)     | For each associated line item, compares the purchase order unit price to the invoice unit price. |
| Line Quantities<br>(Line Item) | For each associated line item, compares the purchase order quantity to the invoice quantity.     |

| Rule                        | Description                                                               |  |  |  |
|-----------------------------|---------------------------------------------------------------------------|--|--|--|
| Totals (Header<br>Item)     | Compares the purchase order total to the invoice total.                   |  |  |  |
| Currencies<br>(Header Item) | Compares the purchase order currency to the currency of the invoice.      |  |  |  |
| Vendors                     | Compares the purchase order vendor to the invoice vendor.                 |  |  |  |
| Vendor<br>addresses         | Compares the purchase order vendor address to the invoice vendor address. |  |  |  |

- 5. Where applicable, select one of the following tolerance options for each rule that you want to include:
  - **Percentage:** Choose a percentage above which the rule will trigger a flag. For example, if the percentage is 1 and the PO amount is 1000, invoices above 1010 will trigger the exception.
  - **Units:** Specify a number at or above that at which the rule will trigger an exception. For example, if the unit is 100 and the PO amount is 1000, invoice(s) at or above 1100 will trigger the exception.
  - Currency: Choose the base currency your company uses. The system will calculate and apply conversions for alternate currencies used on incoming invoices automatically.

**NOTE:** Specifying tolerances is not relevant for currencies, vendors, and vendor addresses.

- 6. Select if you want to display a warning or prevent submission of the purchase order if there is not a match between the purchase order and the invoice.
- 7. Click **message** to specify an exception text that will be displayed to the user.
- 8. Click Save.

- > To configure life-to-date purchase order matching rules:
  - 1. On the Individual Purchase Order Matching Rules page, click Life-to-Date Purchase Order Matching Rules.

| Expense & Invoice Se<br>Life-to-Da<br>Rules | Expense & Invoice Settings > Life-to-Date Purchase Order Matching Rules<br>Life-to-Date Purchase Order Matching<br>Rules |                                       |                                            |              |  |  |  |  |
|---------------------------------------------|----------------------------------------------------------------------------------------------------|---------------------------------------|--------------------------------------------|--------------|--|--|--|--|
| 1 Individual Purchase (                     | Order Matching Rules                                                                                                    | <ol> <li>Life-to-Date Pure</li> </ol> | ase Order Matching Rules                   |              |  |  |  |  |
| Save                                        |                                                                                                    |                                       |                                            |              |  |  |  |  |
| Consider purchase orde                      | ers and payment requ                                                                                                    | ests matched if:                      |                                            |              |  |  |  |  |
| Taxes                                       | are within                                                                                                    | d %                                   | velse display warning v with message       |              |  |  |  |  |
| Line Quantities                             | are within                                                                                                    | d %                                   | else display warning with message          |              |  |  |  |  |
| Line Totals                                 | are within                                                                                                    | d %                                   | ✓ else display warning ✓ with message      |              |  |  |  |  |
| Gross amounts                               | are within                                                                                                    | d %                                   | velse display warning v with message       |              |  |  |  |  |
| Net amounts                                 | are within                                                                                                    | c %                                   | else display warning with message          |              |  |  |  |  |
| For POs that need rece                      | ipts:                                                                                                    |                                       |                                            |              |  |  |  |  |
| Invoice quantities                          | are within                                                                                                    | C %                                   | ✓ of received quantities display warning ✓ | with message |  |  |  |  |
|                                             |                                                                                                    |                                       |                                            |              |  |  |  |  |
|                                             |                                                                                                    |                                       |                                            |              |  |  |  |  |

2. Complete the appropriate fields.

| Rule                  | Description                                                                                                    |
|-----------------------|----------------------------------------------------------------------------------------------------|
| Taxes                 | For each associated line item, compares the purchase order tax to the cumulative taxes of all invoices sharing this purchase order number.                              |
| Line Quantities       | For each associated line item, compares the purchase order quantity to the cumulative quantities of all invoices sharing this purchase order number.                    |
| Line Totals           | For each associated line item, compares the purchase order line<br>item total to the cumulative line item totals of all invoices sharing<br>this purchase order number. |
| Gross amounts         | Compares the purchase order gross amount to the cumulative gross amounts of all invoices sharing this purchase order number.                                            |
| Net amounts           | Compares the purchase order net amount to the cumulative net amounts of all invoices sharing this purchase order number.                                                |
| Invoice<br>quantities | For Pos that need receipts: Compares the total quantities invoiced (based on quantities matched) against the total quantities on the associated receipts.               |

- 3. Select one of the following options for each rule that you want to include:
  - **Percentage:** Choose a percent above which the rule set will trigger a flag. For example, if the percentage is 1 and the PO amount is 1000, invoices above 1010 will trigger the exception.

- **Units:** Specify a number at or above that at which the rule set will trigger an exception. For example, if the unit is 100 and the PO amount is 1000, invoice(s) at or above 1100 will trigger the exception.
- **Currency:** Choose the base currency your company uses. Conversions for alternate currencies used on incoming invoices will be calculated and applied by the system automatically.
- 4. Select if you want to display a warning or prevent submission of the purchase order if there is not a match.
- 5. Click **message** to view or modify the exception text that will be displayed to the user.
- 6. Click Save.

#### Step 4: Assign the Purchasing Admin Role

On the **Users** page of Product Settings, the client admin can select (enable) the Purchasing Admin role. The user with this role can access the PO Processor tool to search on and view all purchase orders in the system.

- To assign the Purchasing Admin role:
  - 1. Click Administration > Invoice Settings or Expense & Invoice Settings.
  - 2. In the **Product** list, click *Invoice*.
  - 3. In the Access To Concur section, on the User Accounts tile, click Edit.

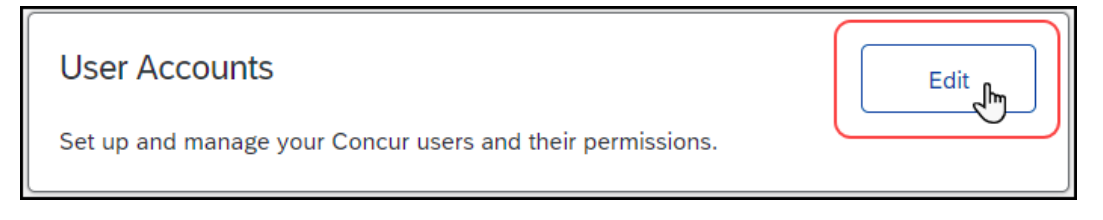

4. On the **Users** page, double-click the user you want to assign the role to.

|                                                                 | Expense & Invoice Settings > Users                                                                                                    |                                   |                  |                 |          |   |      |
|-----------------------------------------------------------------|----------------------------------------------------------------------------------------------------|-----------------------------------|------------------|-----------------|----------|---|------|
|                                                                 | Users                                                                                                    |                                   |                  |                 | Need hel |   | elp? |
|                                                                 | This is where you add users, search for existing users, and update user information. Click 'Create New User' to add a user. If you have a large number of users, consider using 'Import Users' instead. |                                   |                  |                 |          |   |      |
| Create New User Edit Invite Import Users 🔻 Show: Active Users 🕶 |                                                                                                    | Search by Name, Email, or Manager | 3                | <b>x</b> (      | ۹        |   |      |
|                                                                 | Last Name 🔺                                                                                                    | First Name                        | Email            | Manager         | Status   |   |      |
|                                                                 | Admin                                                                                                    | Invoice                           | InvoiceAdmin@    | Common, Susan   | Active   |   |      |
|                                                                 | Admin Purchasing Purchasing                                                                                                    |                                   | PurchasingAdmin@ |                 | Active   |   |      |
|                                                                 | Common                                                                                                    | Susan                             | susa mnon@       | President, Vice | Active   |   |      |
| L                                                               |                                                                                                    |                                   |                  |                 |          | _ |      |

5. In the **User Permissions** section, under **Invoice**, select **Is Purchasing Admin?**, and then click **Save**.

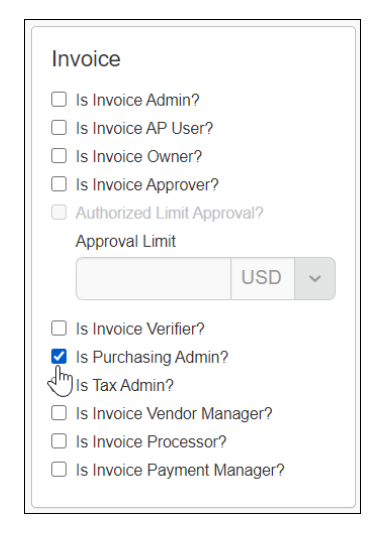

#### **Configure Three-Way Matching**

Before the admin can start to configure three-way matching, the client needs to import the Quantity Receipt file, which they can do through an FTP import or through the API.

- To add purchase order three-way matching rules:
  - 1. Click Administration > Invoice Settings or Expense & Invoice Settings.
  - 2. In the **Product** list, click *Invoice*.
  - 3. In the **Capturing Spend** section, on the **Purchase Order Matching** tile, click **Edit**.

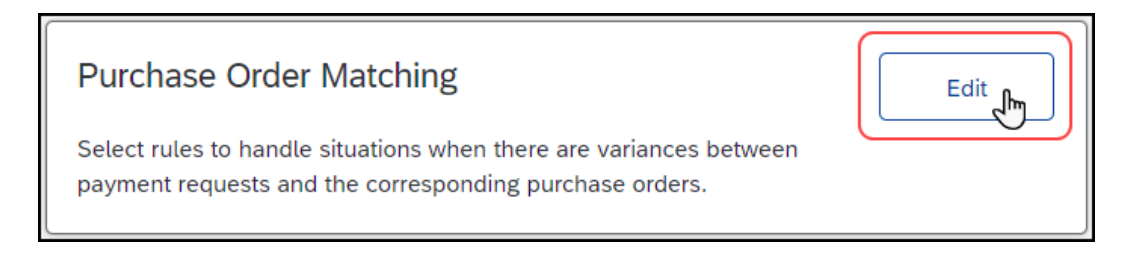

| Expense & Invoice Settings > Individual Purchase Order Matching Rules<br>Individual Purchase Order Matching<br>Rules |                       |                                 |         |                 |   |              |  |
|----------------------------------------------------------------------------------------------------|-----------------------|---------------------------------|---------|-----------------|---|--------------|--|
| 1 Individual Purchase                                                                                                | Order Matching Rules  | 2 Life-to-Date Purchase Order M | latchin | g Rules         |   |              |  |
| Save                                                                                                    |                       |                                 |         |                 |   |              |  |
| Consider purchase ord                                                                                                | lers and payment requ | ests matched if:                |         |                 |   |              |  |
| Unit prices                                                                                                    | are within            | ¢ %                             | else    | display warning | ~ | with message |  |
| Line Quantities                                                                                                    | are within            | ¢ %                             | else    | display warning | ~ | with message |  |
| ✓ Totals                                                                                                    | are within            | C % ~                           | else    | display warning | ~ | with message |  |
| Currencies                                                                                                    |                       | match exactly                   | else    | display warning | ~ | with message |  |
| Vendors                                                                                                    |                       | match exactly                   | else    | display warning | ~ | with message |  |
| Vendor addresses                                                                                                    |                       | match exactly                   | else    | display warning | ~ | with message |  |
| PO Line                                                                                                    |                       | exists for each invoice line    | else    | display warning | ~ | with message |  |
| For POs that need rec                                                                                                | eipts:                |                                 |         |                 | _ |              |  |
| Receipts                                                                                                    |                       | exist for each invoice line     | else    | display warning | ~ | with message |  |
|                                                                                                    |                       |                                 |         |                 |   |              |  |
|                                                                                                    |                       |                                 |         |                 |   |              |  |

#### The Individual Purchase Order Matching Rules page appears.

4. On the **Individual Purchase Order Matching Rules** page, select (enable) the **Receipts** check box.

| luies                           |                      |                                 |         |                 |                |  |
|---------------------------------|----------------------|---------------------------------|---------|-----------------|----------------|--|
| Save                            | Order Matching Rules | 2 Lite-to-Date Purchase Order M | latchin | g Rules         |                |  |
| Consider purchase orde          | ers and payment requ | ests matched if:                |         |                 |                |  |
| <ul> <li>Unit prices</li> </ul> | are within           | 96 🗸                            | else    | display warning | v with message |  |
| Line Quantities                 | are within           | 96 🗸                            | else    | display warning | vith message   |  |
| <ul> <li>Totals</li> </ul>      | are within           | 0 96 V                          | else    | display warning | vith message   |  |
| Currencies                      |                      | match exactly                   | else    | display warning | v with message |  |
| Vendors                         |                      | match exactly                   | else    | display warning | with message   |  |
| Vendor addresses                |                      | match exactly                   | else    | display warning | vith message   |  |
| PO Line                         |                      | exists for each invoice line    | else    | display warning | vith message   |  |
| For POs that need rece          | ipts:                |                                 |         |                 |                |  |
| Receipts                        |                      | exist for each invoice line     | else    | display warning | vith message   |  |

- 5. (Optional) You can also set an exception message and allow or disallow submission of the invoice using the list to the right of the rule.
  - Exception Message: Select *Display warning* in the list and add a message by clicking **with message**.
  - Prevent Submission: Select *prevent submission* in the list to disallow submission and processing of the invoice.
- On the Life-to-Date Purchase Order Matching Rules page, select (enable) Invoice Quantities and then specify if the quantity is within a certain amount or percentage.
  - Value: Specify a number at or above that at which the rule set will trigger an exception. For example, if the Value is 100 and the Quantity Received on this PO line is 1000, invoice(s) at or above 1100 will trigger the exception.
  - Percentage: Choose a percent *above* which the rule set will trigger a flag.
     For example, if the *Percentage* is 1 and the *Quantity Received* is 1000, invoice(s) above 1010 will trigger the exception.
- 7. (Optional) You can also set an exception message and allow or disallow submission of the invoice using the list to the right of the rule.
  - Exception Message: Select *Display warning* in the list add a message by clicking **with message**.
  - Prevent Submission: Select *prevent submission* in the list to disallow submission and processing of the invoice.

**NOTE:** SAP Concur recommends that clients include all other rules that they typically use in any matching situation, such as unit price and vendor.

For more information, refer to the *Concur Invoice: Purchase Order Receipt Import Specification* and the *Concur Invoice: Purchase Order Matching User Guide for Standard Edition*.

### **Configure Concur Receiving**

In Concur Invoice, users can add quantity receipt data manually. This is beneficial for clients who can receive receipts in Concur Invoice and use three-way matching to give them more control over their invoice process.

Before users can start working with and managing their receipts in Concur Invoice, SAP Concur staff must activate the Receiving feature in an internal-only tool. Contact SAP Concur support to activate this feature.

Once the Concur Receiving feature has been activated, the client admin can add the Central Receiver permission role for users who, for example, receive goods for their company and need to be able to enter, update, and delete receipt data without having the ability to transmit and process purchase orders or invoices.

- > To assign the Central Receiver role to a user:
  - 1. Click Administration > Invoice Settings or Expense & Invoice Settings.
  - 2. In the **Product** list, click *Invoice*.
  - 3. In the Access To Concur section, on the User Accounts tile, click Edit.

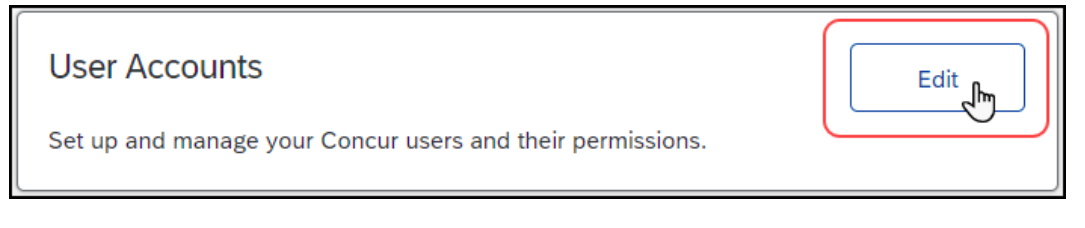

4. On the **Users** page, double-click the user you want to assign the role to.

| Expense & Invoice Settings > Users                                                                                                    |            |                        |                                   |        |   |  |  |  |
|----------------------------------------------------------------------------------------------------|------------|------------------------|-----------------------------------|--------|---|--|--|--|
| Users                                                                                                    |            |                        |                                   |        |   |  |  |  |
| This is where you add users, search for existing users, and update user information. Click 'Create New User' to add a user. If you have a large number of users, consider using 'Import Users' instead. |            |                        |                                   |        |   |  |  |  |
| Create New User Edit Invite Import Users                                                                                                    |            | ▼ Show: Active Users ▼ | Search by Name, Email, or Manager | ×      | Q |  |  |  |
| Last Name 🔺                                                                                                    | First Name | Email                  | Manager                           | Status |   |  |  |  |
| Admin                                                                                                    | Invoice    | InvoiceAdmin@          | Common, Susan                     | Active |   |  |  |  |
| Admin                                                                                                    | Purchasing | PurchasingAdmin@       |                                   | Active |   |  |  |  |
| Central                                                                                                    | Receiver   | CentralReceiver@       |                                   | Active |   |  |  |  |
| Common                                                                                                    | Susan      | susan Imnon@           | President, Vice                   | Active |   |  |  |  |

5. In the **User Permissions** section, under **Purchase** Request, select **Is Central Receiver?** and then click **Save**.

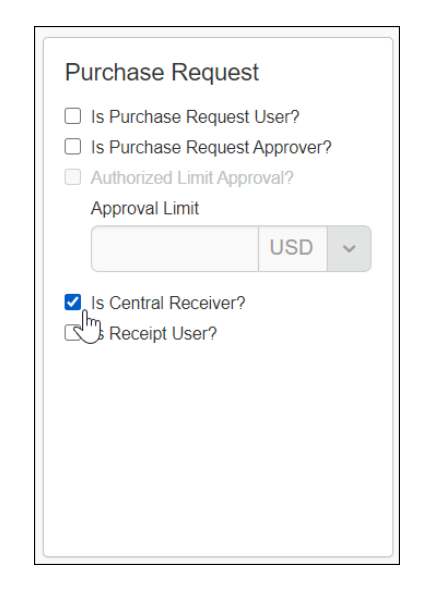

For more information, refer to the *Concur Invoice: Purchase Order Matching User Guide for Standard Edition*.

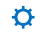